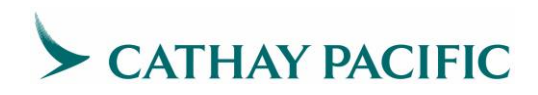

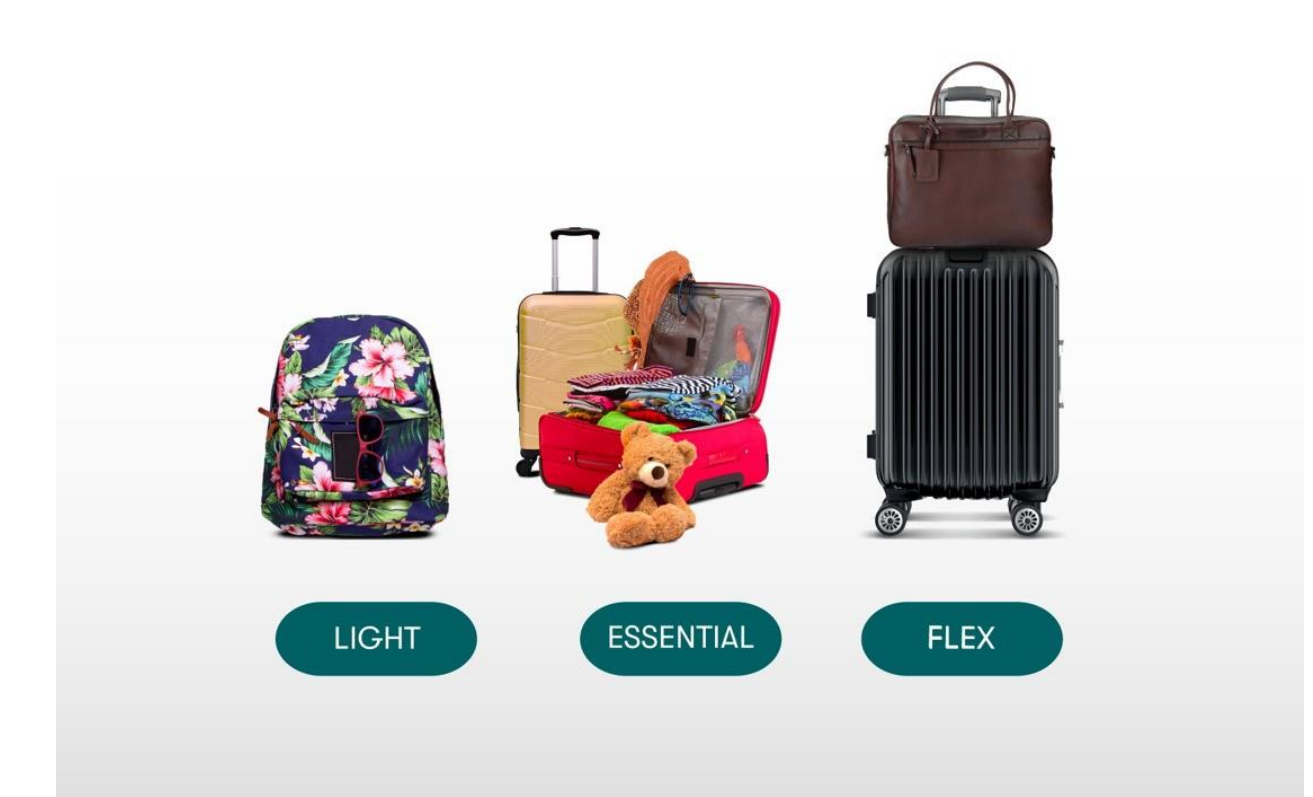

# 全新經濟艙票價 旅行同業手冊

JULY 2023 (最後更新日期: 2023 年 07 月 19 日)

CATHAY PACIFIC AIRWAYS LIMITED

### 目錄

| 1 | . 全新經濟艙票價       |
|---|-----------------|
|   | 1.1 票價屬性        |
|   | 1.2 票價結構        |
|   | 1.3 其他艙等票價名稱變更  |
| 2 | . 附加服務4         |
|   | 2.1 行李政策更新      |
|   | 2.2 預選座位        |
|   | 2.3 國泰航空的國泰會員禮遇 |
| 3 | . 購票程序7         |
|   | 3.1 升等銷售7       |
|   | 3.2 退費7         |
|   | 3.3 機場候補較早航班    |
|   |                 |
| 4 | . GDS 範例        |
| 4 | . GDS 範例        |
| 4 | . GDS 範例        |
| 4 | . GDS 範例        |

### 1. 全新經濟艙票價

我們推出全新經濟艙票價,讓您的旅客在預訂航班時擁有全面的自主性及靈活性。全新的「輕 便」、「標準」及「彈性」票價,專為您的旅客量身定制。每種票價均提供更大的自由度和更多 優惠,包括增加寄艙行李限額、彈性處理重新訂位以及提升客艙級別等選擇。

| 輕便(Light) | 標準(Essential) | 彈性(Flex)  |
|-----------|---------------|-----------|
| 物超所值的輕旅行  | 輕鬆寫意的旅遊需求     | 彈性靈活的旅遊計劃 |

### 1.1 票價屬性

|          | 輕便(Light)          | 標準(Essential)    | 彈性(Flex)     |
|----------|--------------------|------------------|--------------|
| 手提行李     | 1 x 7kg            | 1 x 7kg          | 1 x 7kg      |
| 寄艙行李     | 1 x 23kg           | 2 x 23kg         | 2 x 23kg     |
| 預選一般座位   | \$                 | 免費               | 免費           |
| 預選首選座位   | -                  | -                | 免費           |
| 預選加長空間座位 | \$                 | \$               | 免費           |
| 更改航班     | <b>\$\$ +</b> 票價差額 | <b>\$ +</b> 票價差額 | 票價差額         |
| 退費       | \$\$\$             | \$\$             | \$           |
| 賺取點數及哩程  | $\checkmark$       | $\checkmark$     | $\checkmark$ |

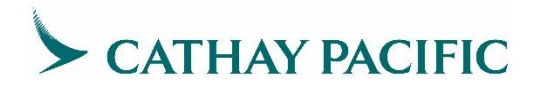

| 使用「亞洲萬里<br>通」哩數升等 | - | $\checkmark$ | $\checkmark$ |
|-------------------|---|--------------|--------------|
| 機場候補較早航班          | - | -            | $\checkmark$ |

### 1.2 票價結構

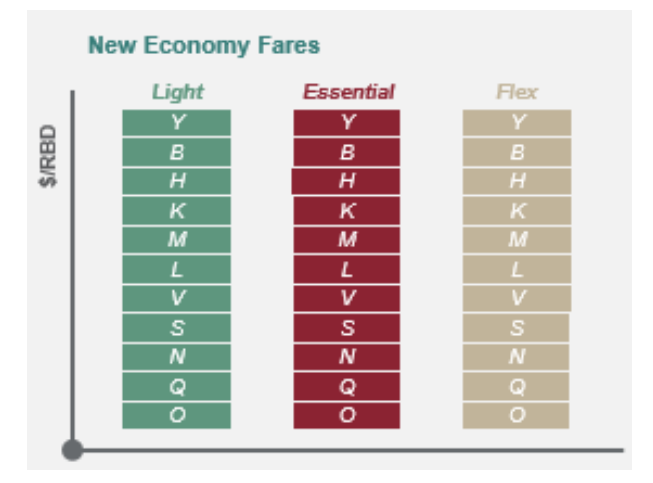

全新經濟艙票價推出後,輕便(Light)、標 準(Essential)、彈性(Flex)三種票價將開 放相同的子艙等可供預訂。

### 1.3 其他艙等票價名稱變更

特選經濟艙、商務艙和頭等艙的票價名稱亦將更新;但原產品屬性和權益維持不變。

| 全新經濟<br>艙票價 |             | 經濟艙          |            | 特選經                 | 濸艙                   |                | 商務艙                |               | 頭等艙           |
|-------------|-------------|--------------|------------|---------------------|----------------------|----------------|--------------------|---------------|---------------|
| 實施前         | 經濟艙         | 經濟艙          | 經濟艙        | 特選經濟艙               | 特選經濟艙                | 商務艙            | 商務艙                | 商務艙           | 頭等艙           |
|             | Save        | Core         | Flex       | Standard            | Flex                 | Save           | Standard           | Flex          | Flex          |
| 實施後         | 經濟艙         | 經濟艙          | 經濟艙        | 特選經濟艙               | 特選經濟艙                | 商務艙            | 商務艙                | 商務艙           | 頭等艙           |
|             | <u>輕便</u>   | <u>標準</u>    | <u>彈性</u>  | 標準                  | 彈性                   | <u>輕便</u>      | <u>標準</u>          | <u>彈性</u>     | <u>彈性</u>     |
|             | (ECONLIGHT) | (ECONESSENT) | (ECONFLEX) | ( <u>Essential)</u> | ( <mark>Flex)</mark> | <u>(Light)</u> | <u>(Essential)</u> | <u>(Flex)</u> | <u>(Flex)</u> |

### 2. 附加服務

### 2.1 行李政策更新

随著全新經濟艙票價實施後,我們已將寄艙行李限額從重量製轉變為適用於全球的件數製:

|                               |               | 經濟艙               |              |          |          |          |  |
|-------------------------------|---------------|-------------------|--------------|----------|----------|----------|--|
| 航線                            | 經便<br>(Light) | 標準<br>(Essential) | 彈性<br>(Flex) | 特選經濟艙    | 商務艙      | 頭等艙      |  |
| 所有航線<br>(HKG-AKL/CHC<br>往返除外) | 23kg          | 2 x 23            | ٩            | 2 x 23kg | 2 x 32kg | 3 x 32kg |  |
| HKG-AKL/CHC<br>往返             |               |                   |              |          | 3 x 23kg | -        |  |

全球往返美加之特選經濟艙行李限額從 2 x 25 公斤 更改為 2 x 23 公斤。

更多詳情,請瀏覽我們官網的行李須知。

### 2.2 預選座位

下列旅客可免費預選一般座位, 無論是購買之前的經濟艙(舊票價系統), 或是全新經濟艙 的輕便(Light)票價:

- 國泰航空的國泰會員銀卡(含)以上及訂於同一訂位紀錄之同行旅客,可免收額外費 用
- 2. 「寰宇一家」夥伴航空之紅寶石(Ruby)以上之會員
- 3. 同一訂位紀錄中帶嬰兒(不佔位 INF,佔位 INS)或孩童(CHD)同行之旅客

 除了單獨旅行的孩童(UM)不適用外,訂位紀錄中已有確認 OK 需要特別協助之 SSR,例如:身障人士(輪椅)。

下列旅客可免費預選經濟艙之加長空間座位,無論是購買之前的經濟艙(舊票價系統),或 是全新經濟艙輕便(Light)/標準(Essential)票價:

- 1. 國泰航空的國泰會員金卡 Gold (含)以上
- 2. 「寰宇一家」夥伴航空之藍寶石 Sapphire (含)以上之會員

下列旅客可免費預選首選座位,無論是購買之前的經濟艙(舊票價系統),或是全新經濟艙 的輕便/標準(Light/Essential)票價:

- 1. 國泰航空的國泰會員金卡 Gold (含)以上。
- 2. 「寰宇一家」夥伴航空之藍寶石 Sapphire (含)以上之會員
- 3. 同一訂位紀錄中帶嬰兒(不佔位 INF,佔位 INS)或孩童(CHD)同行之旅客
- 除了單獨旅行的孩童(UM)不適用外,訂位紀錄中已有確認 OK 需要特別協助之 SSR,例如:身障人士(輪椅)。

全新經濟艙票價之彈性(FLEX)票價,可於機票開立後免費預選加長空間座位。而符合免 付費預選加長空間之會員,可自行上網透過自助訂位管理服務,或透過同業網站之票價及 線上服務→服務需求→新服務詢問→會員預選加長空間座位。上述外,透過 GDS 預選的 加長空間座位均需收費。

請注意,由於系統於機票開立前,無法辦別旅客預選之座位,是否符合免付費之規定,因此,即使旅客可能具有免費預選一般座位之資格,但選位時之座位圖示仍將顯示為需付費, 並且於預訂選位後自動產生 EMD 之開立期限。

而開立機票後,即使旅客購買可免費預選座位的機票種類,也可能需要取消之前保留的預 選座位並重新預選座位,因為某些 GDS 不支援選位之重新計價。因此,我們強烈建議在 機票開立後再預選座位,以避免混淆。

#### 2.3 國泰航空的國泰會員禮遇

實施全新經濟艙票價的地區,國泰航空的國泰會員金卡/鑽卡除了所購買之票價種類行李 限額外,還可以免費多一件寄艙行李;銀卡以上之會員即可享有免費預選一般座位,而金 卡以上會員可享有免費預選一般、首選及加長空間座位。

|              | 綠卡會員 | 銀卡會員                  | 金卡會員                  | 鑽卡會員                               |
|--------------|------|-----------------------|-----------------------|------------------------------------|
| 手提行李         | -    | +3kg<br>經濟艙/<br>特選經濟艙 | +3kg<br>經濟艙/<br>特選經濟艙 | +8kg<br>經濟艙/ +5kg<br>特選經 商務艙<br>濟艙 |
| 寄艙行李         | -    | -                     | + 1 piece             | + 1 piece                          |
| 預選一般座<br>位   | -    | 免費<br>(會員 & *同行旅客)    | 免費<br>(會員 & *同行旅客)    | 免費<br>(會員 & *同行旅客)                 |
| 預選首選座<br>位   | -    | -                     | 免費<br>(會員)            | 免費<br>(會員)                         |
| 預選加長空<br>間座位 | -    | -                     | 免費<br>(會員)            | 免費<br>(會員)                         |
| 機場貴賓室        | -    | ✓                     | ✓                     | $\checkmark$                       |
| 優先辦理登<br>機手續 | ✓    | $\checkmark$          | ✓                     | $\checkmark$                       |
| 優先登機         | ✓    | ✓                     | ✓                     | $\checkmark$                       |

\*同一訂位紀錄之同行旅客

### 3. 購票程序

### 3.1 升等銷售

旅客可以靈活地將機票加價至較高的票價,以享受額外的附加服務。將原(較低票價品牌) 機票加價至同一艙等或不同艙等時,旅客需按原票價規定支付改票手續費(如適用)以及票 價差額。

|                                             | Amadeus                                            | Abacus / Sabre / Infini                                    | Galileo                                                                                   | Apollo                                                                                    | Worldspan                                                                                                    | Travelsky                                          |
|---------------------------------------------|----------------------------------------------------|------------------------------------------------------------|-------------------------------------------------------------------------------------------|-------------------------------------------------------------------------------------------|----------------------------------------------------------------------------------------------------|----------------------------------------------------|
| 顯示升等銷<br>售選項                                | FXY                                                | < Expand the panel and<br>click on Branded Fare<br>widget> | BFA<br>BFAB                                                                               | BFA                                                                                       | BFA                                                                                                    | QTE:/CX/ALLB<br>QTB:/CX/ALLB<br>QTB:/CX/MULB       |
| 升等銷售至<br>經濟艙彈性<br>(FLEX*)票價<br>*代碼:ECONFLEX | FXU2 (if<br>option 2<br>is for<br>Economy<br>Flex) | WPNCB‡BRECONFLEX                                           | BFAB02<br>(if option<br>02 is for<br>Economy<br>Flex<br>fare)<br>after<br>BFA<br>display) | BFAB02<br>(if option<br>02 is for<br>Economy<br>Flex<br>fare)<br>after<br>BFA<br>display) | 4P:BF4#FSR<br>(Branded<br>Fare tier<br>number)<br>or<br>BFAB02 (if<br>option 02 is<br>for Economy<br>Flex fare<br>after BFA<br>display) | QTE:*BC-<br>ECONFLEX/CX<br>QTB:*BC-<br>ECONFLEX/CX |

全新經濟艙票價推出前後,所開立之未使用機票的自動重新計價規則維持不變,完全未使 用的機票的重新計價邏輯,會同時參考開立機票時的票價和當前票價,然後取最低可用票 價。部分使用的機票,則一律參照開立機票時的票價結構。

#### 3.2 退費

取消機票的規定,請參照票價規則。下列狀況,已付費的附加服務可以要求退費:

- a) 當旅客預訂了輕便(Light)票價,並付費預選一般座位的費用後,欲更換預選加長空 間座位時,旅客可以退回已開立之一般預選座位之 EMD,並重新開立新的加長空 間座位之 EMD。
- b) 當旅客開立了輕便(Light)票價且購買了預選座位的費用後,需求更改計劃並新預訂 了可免費預選一般座位的 Essential 票價。在此情況下,旅客可以在預訂且開立可 免費預選一般座位的票價後,辦理退回已開立之預選座位之 EMD。

#### 3.3 Go-show

Go-show 是指旅客可於機場候補至當日之較早航班。購買彈性(Flex)票價之機票的旅客, 即可靈活運用並享受此便利性,而持有輕便(Light)或標準(Essential)票價機票之旅客,則 必須事先預訂已確認之機位,或加價升等至彈性(Flex)票價,再前往機場。

### 4. 各 GDS 系統顯示範例

### 4.1 Amadeus

Display Fare Family information in fare quote display

| FQDTPEHKG/ACX/F  | F/IX        |       |     |      |              | F     | are | fam | ily |
|------------------|-------------|-------|-----|------|--------------|-------|-----|-----|-----|
| 060CT21**060CT2  | 1/CX TPEHKG | /NSP; | EH, | ;ECC | ONLIGHT      |       |     |     |     |
| ** ONEWORLD VIS: | IT ASIA - S | EE FA | RE  | NOTH | E FQNCX/0200 | **    |     |     |     |
| LN FARE BASIS    | OW TWD      | RT    | в   | PEN  | DATES/DAYS   | AP    | MIN | MAX | R   |
| 01 QT21TWTR      |             | 6500  | Q   | +    | S01JAN 31D   | EC+ - | -   | ЗM  | R   |
|                  |             |       |     |      | A28SEP B31D  | EC    |     |     |     |
|                  |             |       |     |      | O31DEC -     |       |     |     |     |
| 02 NT21TWTR      |             | 7000  | Ν   | +    | S01JAN 31D   | EC+ - | -   | ЗM  | R   |
|                  |             |       |     |      | A28SEP B31D  | EC    |     |     |     |
|                  |             |       |     |      | 031DEC -     |       |     |     |     |
| 03 ST21TWTR      |             | 7400  | S   | +    | S01JAN 31D   | EC+ - | -   | ЗM  | R   |
|                  |             |       |     |      | A28SEP B31D  | EC    |     |     |     |
|                  |             |       |     |      | 031DEC -     |       |     |     |     |
| 04 NT21TWTO      | 4200        |       | Ν   | +    | S01JAN 31D   | EC+ - | -   | -   | R   |
|                  |             |       |     |      | A28SEP B31D  | EC    |     |     |     |
|                  |             |       |     |      | 031DEC -     |       |     |     |     |
| 05 ST21TWTO      | 4440        |       | S   | +    | SO1JAN 31D   | EC+ - | -   | -   | R   |
|                  |             |       |     |      | A28SEP B31D  | EC    |     |     |     |
|                  |             |       |     |      | 031DEC -     |       |     |     |     |
| >                |             |       |     |      |              | PAGE  | 1/1 | 12  |     |

| 060 | DCT21**060CT21, | CX TPEHK | G/NSP; | EH/ | ;ECC | ONLIGHT |        |    |     |     |   |
|-----|-----------------|----------|--------|-----|------|---------|--------|----|-----|-----|---|
| LN  | FARE BASIS      | OW TWD   | RT     | в   | PEN  | DATES   | DAYS   | AP | MIN | MAX | R |
| 06  | VT21TWTR        |          | 9300   | v   | +    | S01JAN  | 31DEC+ |    | -   | 6M  | R |
|     |                 |          |        |     |      | A28SEP  | B31DEC |    |     |     |   |
|     |                 |          |        |     |      | O31DEC  | -      |    |     |     |   |
| 07  | VT21TWTO        | 5580     |        | v   | +    | SO1JAN  | 31DEC+ |    | -   | -   | R |
|     |                 |          |        |     |      | A28SEP  | B31DEC |    |     |     |   |
|     |                 |          |        |     |      | O31DEC  | -      |    |     |     |   |
| 08  | LT21TWTR        |          | 11200  | г   | +    | SO1JAN  | 31DEC+ |    | -   | 6M  | R |
|     |                 |          |        |     |      | A28SEP  | B31DEC |    |     |     |   |
|     |                 |          |        |     |      | O31DEC  | -      |    |     |     |   |
| 09  | LT21TWTO        | 6720     |        | г   | +    | SO1JAN  | 31DEC+ |    | -   | -   | R |
|     |                 |          |        |     |      | A28SEP  | B31DEC |    |     |     |   |
|     |                 |          |        |     |      | O31DEC  | -      |    |     |     |   |
| 10  | MT21TWTR        |          | 14000  | М   | +    | SO1JAN  | 31DEC+ |    | -   | 12M | R |
|     |                 |          |        |     |      | A28SEP  | B31DEC |    |     |     |   |
|     |                 |          |        |     |      | O31DEC  | -      |    |     |     |   |
| 11  | KT21TWTR        |          | 15300  | Κ   | +    | SO1JAN  | 31DEC+ |    | -   | 12M | R |
|     |                 |          |        |     |      | A28SEP  | B31DEC |    |     |     |   |
|     |                 |          |        |     |      | O31DEC  | -      |    |     |     |   |
| >   |                 |          |        |     |      |         | PA     | GE | 2/: | 12  |   |

```
>md
060CT21**060CT21/CX TPEHKG/NSP;EH/;ECONLIGHT
LN FARE BASIS OW TWD RT B PEN DATES/DAYS AP MIN MAX R
19 YQ21TWAO 14323 Y + - -
                                          + - - - M
060CT21**060CT21/CX TPEHKG/NSP;EH/;ECONESSENT
20 QT31TWTR
                      7940 Q + S01JAN 31DEC+ - - 3M R
                               A28SEP B31DEC
                               O31DEC
21 NT31TWTR
                      8440 N + SO1JAN 31DEC+ - - 3M R
                               A28SEP B31DEC
                               O31DEC
22 ST31TWTR
                      8840 S + S01JAN 31DEC+ - - 3M R
                               A28SEP B31DEC
                               O31DEC
23 NT31TWTO 5070
                          N + SO1JAN 31DEC+ - - R
                               A28SEP B31DEC
                               O31DEC
24 ST31TWTO 5310
                          S + S01JAN 31DEC+ - - R
                               A28SEP B31DEC
                               031DEC -
>
                                         PAGE 4/12
```

Display Fare Family information in Fare Quote display by booking code

```
FQDTPEHKG/ACX/FF/CV/IX
ROE 27.65528 UP TO 1.00 TWD
060CT21**060CT21/CX TPEHKG/NSP;EH/;ECONLIGHT
** ONEWORLD VISIT ASIA - SEE FARE NOTE FONCX/0200**
LN FARE BASIS OW TWO RT B PEN DATES/DAYS AP MIN MAX R
01 VT21TWTR
                       9300 V + S01JAN 31DEC+ - - 6M R
                                A28SEP B31DEC
                                031DEC -
02 VT21TWTO 5580
                           V + S01JAN 31DEC+ - - R
                                A28SEP B31DEC
                                031DEC -
060CT21**060CT21/CX TPEHKG/NSP;EH/;ECONESSENT
                     10740 V + SO1JAN 31DEC+ - - 6M R
03 VT31TWTR
                                A28SEP B31DEC
                                031DEC -
04 VT31TWTO 6450
                          V + S01JAN 31DEC+ - - R
                                A28SEP B31DEC
                                031DEC -
                                          PAGE 1/ 2
>
>md
060CT21**060CT21/CX TPEHKG/NSP;EH/; ECONFLEX
LN FARE BASIS OW TWD RT B PEN DATES/DAYS AP MIN MAX R
05 VT41TWTR
                   12900 V 500 S01JAN 31DEC+ - - 6M R
                                A28SEP B31DEC
                                O31DEC
                                        _
06 VT41TWTO 7740
                           V 500 S01JAN 31DEC+ - - R
                                A28SEP B31DEC
                                031DEC -
>
                                          PAGE 2/ 2
```

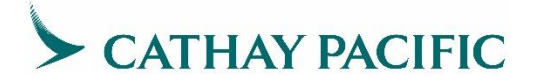

**Display Fare Family Description** 

```
*1: ECONLIGHT - CX - TPEHKG
DESCRIPTION : ECONOMY LIGHT
WARNING : ALL SERVICES MAY NOT BE DELIVERED AS THE REQUESTED FARE COMPONENT
MAY INCLUDE A CODESHARE FLIGHT OR AN INTERLINE ITINERARY
- INCLUDED
057 : MILEAGE ACCRUAL EXCEPT RED 0
057 : 1PC MAX 23KG 158LCM EACH
0M3 : 1PC MAX 15LB 7KG 115LCM
- AT CHARGE
059 : CHANGEABLE TICKET
056 : REFUNDABLE TICKET
055 : SEAT ASSIGNMENT
> PAGE 1/1
```

>FQF3

>FQF1

```
*1: ECONESSENT - CX - TPEHKG
DESCRIPTION : ECONOMY ESSENTIAL
WARNING : ALL SERVICES MAY NOT BE DELIVERED AS THE REQUESTED FARE COMPONENT
MAY INCLUDE A CODESHARE FLIGHT OR AN INTERLINE ITINERARY
- INCLUDED
057 : MILEAGE ACCRUAL EXCEPT RED 0
0JL : 2PC MAX 23KG 158LCM EACH
0M3 : 1PC MAX 15LB 7KG 115LCM
0B5 : SEAT ASSIGNMENT
- AT CHARGE
059 : CHANGEABLE TICKET
056 : REFUNDABLE TICKET
058 : UPGRADE ELIGIBILITY
> PAGE 1/ 1
```

Pricing after PNR creation

```
--- RLR ----
RP/HKGCX02SC/HKGCX02SC AA/SU 60CT21/0748Z 56YM9E
 1.LAM/JOANNE
                               1 2115 2305 *1A/E*
 2 CX 479 V 170CT 7 TPEHKG HK1
3 AP HKGCX
 4 TK OK06OCT/HKGCX02SC
>fxx
FXX
01 LAM/JOANNE
LAST TKT DTE 170CT21 - DATE OF ORIGIN
                           -----
-----
             -----
   AL FLGT BK T DATE TIME FARE BASIS NVB NVA BG
TPR
HKG CX 479 V V 170CT 2115 VT21TWTO
                                       170CT170CT 1P
TWD
              170CT21TPE CX HKG201.76NUC201.76END ROE
      5580
     1560
HKD
               27.655280
                                                                    1- Related Fare Family
HKD
       116-YR
                                                                       follow up entries
HKD
      140-TW
                                                                    2- Priced Fare Family
HKD
     1816
RATE USED 1TWD=0.279343HKD
                                                                    3- Additional amount
FARE FAMILIES: (ENTER FQFn FOR DETAILS, FXY FOR UPSELL)
                                                                       for upselling to the
FARE FAMILY: FC1:1:ECONLIGHT ----
FXU/TS TO UPSELL ECONESSENT FOR 250HKD -
                                                                       next fare brand
TICKET STOCK RESTRICTION
                                           PAGE 2/ 3
>
```

**Display Upsell options** 

```
FXY
ENTER FXUn TO BOOK FARE (E.G. FXU2 TO BOOK FARE2) OR SEE HEFXY
----- LOWEST -----
FARE 1 - 1816 HKD
 PTC ADT - P1
 FC1 : S2 - ECONLIGHT
----- UPSELLS -----
FARE 2 - 2066 HKD
 PTC ADT - P1
 FC1 : S2 - ECONESSENT
-----
FARE 3 - 2426 HKD
 PTC ADT - P1
 FC1 : S2 - ECONFLEX
_____
FARE 4 - 3226 HKD
 PTC ADT - P1
 FC1 : S2 - PEYFLEX
         _____
FARE 5 - 3916 HKD
 PTC ADT - P1
                                 PAGE 1/ 2
>
>md
 FC1 : S2 - BIZESSENT
-----
FARE 6 - 5006 HKD
 PTC ADT - P1
  FC1 : S2 - BIZFLEX
>
                                PAGE 2/2
```

#### Select Fare and Rebook option 2

```
FROM Z/ Z
>fxu2
FXY
01 LAM/JOANNE
ITINERARY REBOOKED
LAST TKT DTE 170CT21 - DATE OF ORIGIN
      ------
     AL FLGT BK T DATE TIME FARE BASIS NVB NVA BG
 TPE
 HKG CX 479 V V 170CT 2115 VT31TWTO
                                      170CT170CT 2P
               170CT21TPE CX HKG233.22NUC233.22END
      6450
TWD
      1810
              ROE27.655280
HKD
HKD
       116YR
       140TW
HKD
HKD
      2066
RATE USED 1TWD=0.279343HKD
FARE FAMILIES:
               (ENTER FQFn FOR DETAILS, FXY FOR UPSELL)
FARE FAMILY: FC1:1:ECONESSENT
TICKET STOCK RESTRICTION
BG CXR: CX
PRICED WITH VALIDATING CARRIER CX - REPRICE IF DIFFERENT VC
                                            PAGE 1/ 2
>
```

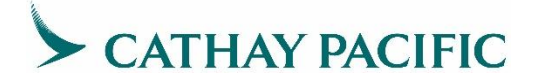

Pricing by Fare family code

```
--- TST RLR ---
RP/HKGCX02SC/HKGCX02SC CI/RC 60CT21/0751Z 56YM9E
 1.LAM/JOANNE
 2 CX 479 V 170CT 7 TPEHKG HK1 1 2115 2305 *1A/E*
 3 AP HKGCX
 4 TK OK06OCT/HKGCX02SC
 5 SSR ADTK 1A ADV TKT NBR TO CX BY 070CT 0747 GMT OR SUBJECT
     TO CANCEL
>FXP/FF-ECONESSENT
FXP/FF-ECONESSENT
01 LAM/JOANNE
LAST TKT DTE 170CT21 - DATE OF ORIGIN
_____
 AL FLGT BK T DATE TIME FARE BASIS NVB NVA BG
TPE
HKG CX 479 V V 170CT 2115 VT31TWTO 170CT170CT 2P
    6450 170CT21TPE CX HKG233.22NUC233.22END ROE
1810 27.655280
TWD
HKD 1810
              27.655280
      116-YR
HKD
HKD
      140-TW
     2066
HKD
RATE USED 1TWD=0.279343HKD
FARE FAMILIES: (ENTER FQFn FOR DETAILS, FXY FOR UPSELL)
FARE FAMILY: FC1:1:ECONESSENT
FXU/TS TO UPSELL ECONFLEX FOR 360HKD
TICKET STOCK RESTRICTION
                                         PAGE 2/ 3
>
```

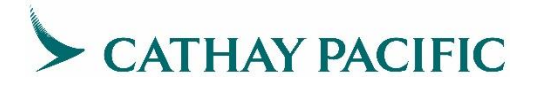

### 4.2 Galileo

Use Fare Search to check available pricing options

|                                |                  |           |                 |         |                   | v     | A+     | o Rofroch from [ |           |         | tomplate to appl |        |    |
|--------------------------------|------------------|-----------|-----------------|---------|-------------------|-------|--------|------------------|-----------|---------|------------------|--------|----|
| Air Search Air Prici           | ng Edit          |           |                 |         |                   |       | LIAU   | o Kellesh hom r  | INK Choc  | JSE a l | template to appl | / •    |    |
| Flight Shopping C              | Air Availability |           |                 |         |                   |       |        |                  |           |         |                  |        |    |
| Depart                         | From             | Multi     | То              | Multi   | Time              | Cabin | Direct | Carriers         | Fare Type | e       | Account Code     | Ticket |    |
| Э 170СТ                        | TPE              |           | HKG             |         | ANY 🗸             | NO 🗸  | Y      | СХ               | ALL       | $\sim$  | ~                | 1 ~    | ¢  |
| No Penalties No                | Restrictions Pr  | ice as on | e ticket 🗌 Appl | y PTC O | nly Search to All |       |        |                  |           |         |                  |        |    |
| <ul> <li>Passengers</li> </ul> |                  |           |                 |         |                   |       |        |                  |           |         |                  |        |    |
|                                |                  |           |                 |         |                   |       |        | [                | Close al  | l tabs  |                  |        |    |
|                                |                  |           |                 |         |                   |       |        |                  | SEAF      | RCH     | RESET            | SAVE   | AS |
|                                |                  |           |                 |         |                   |       |        |                  |           |         |                  |        |    |

#### Fare search result

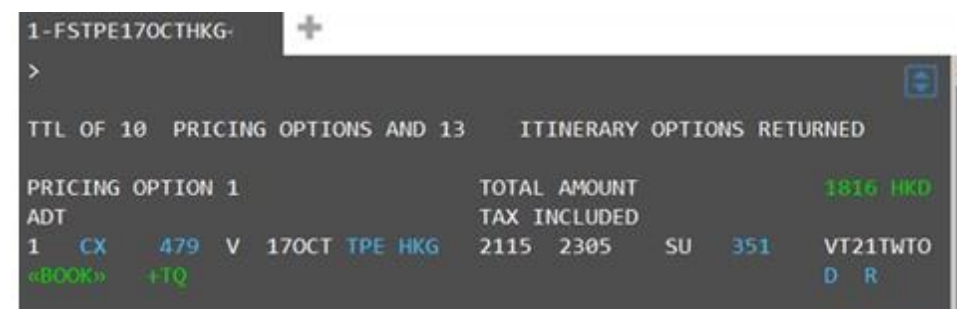

← Click the fare amount (in green) to view the new Economy fare details

### In the Rich Content page

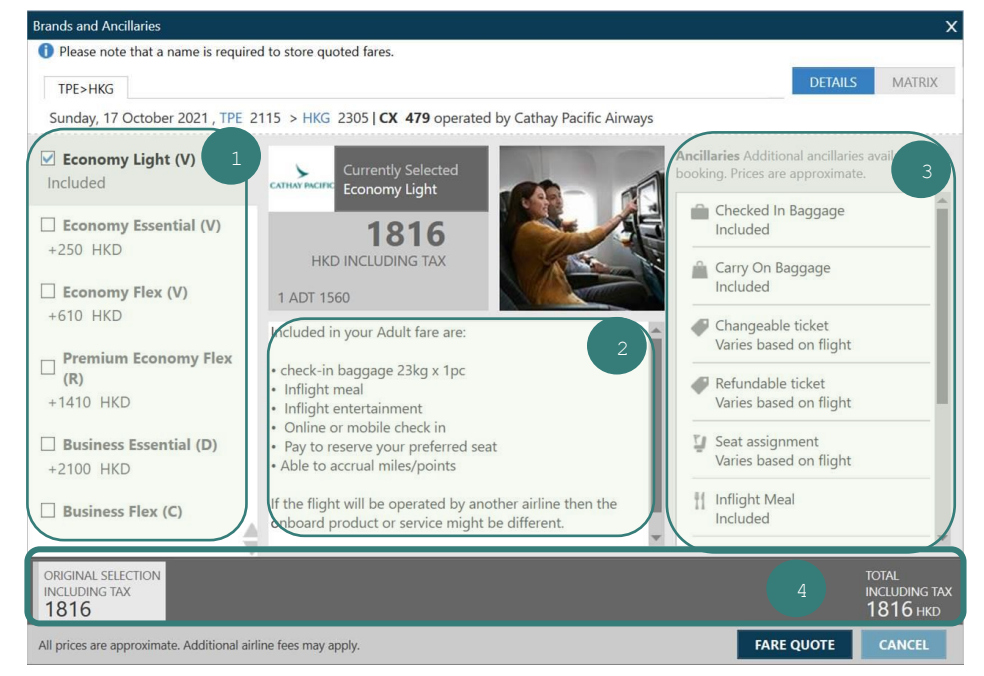

- 1- All available fare brands with associated RBD and price differentials are shown
- 2- Marketing content on selected fare brand
- 3- Details of new Economy fare attributes (ancillaries)
- 4- Base rate on selected fare brand and final price shown

The new Economy fare attributes comparison is available in the Matrix table

| Brands and Ancillaries                      |              |           |        |           |           |            |         |     |    |          |                  |                            | ×      |
|---------------------------------------------|--------------|-----------|--------|-----------|-----------|------------|---------|-----|----|----------|------------------|----------------------------|--------|
| Please note that a name is require          | ed to store  | quoted fa | ares.  |           |           |            |         |     |    |          | 6                |                            |        |
| TPE>HKG                                     |              |           |        |           |           |            |         |     |    | DETA     | ILS              | MATRIX                     |        |
| Sunday, 17 October 2021, TPE 2              | 2115 > H     | KG 2305   | CX 479 | 9 operate | d by Cath | ay Pacific | Airways |     |    |          |                  |                            |        |
|                                             | Ê            | Â         | Â      | ø         |           | Ū          | Ťĺ      | (¢  |    |          | ş.               | •                          | -<br>← |
| Economy Light (V) Included                  | ٥            | 0         | ×      | HKD       | HKD       | HKD        | 0       | HKD | ×  | ×        | ×                | 0                          | to     |
| Economy Essential (V) +250 HKD              | 0            | 0         | ×      | HKD       | HKD       | 0          | 0       | HKD | ×  | ×        | ×                | 0                          |        |
| Economy Flex (V) +610 HKD                   | 0            | 0         | ×      | 0         | HKD       | 0          | 0       | HKD | ×  | ×        | ×                | 0                          |        |
| □ Premium Economy Flex<br>(R)<br>+1410 HKD  | 0            | 0         | ×      | 0         | HKD       | 0          | 0       | HKD | ×  | ×        | 0                | 0                          |        |
| Business Essential (D) +2100 HKD            | 0            | ×         | ٥      | HKD       | HKD       | 0          | 0       | HKD | 0  | ×        | 0                | ٥                          | Ī.     |
| ORIGINAL SELECTION<br>INCLUDING TAX<br>1816 | *            |           |        |           |           |            |         |     |    |          | тот<br>INC<br>20 | al<br>Luding ta<br>)66 hkd | ×      |
| All prices are approximate. Additional air  | line fees ma | ay apply. |        |           |           |            |         |     | FA | RE QUOTE | (                | ANCEL                      |        |

← Mouse over icon to view the attribute description

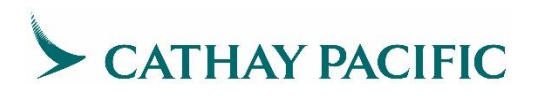

### Upsell to higher fare brands

|                            | Brands and Ancillaries                               |                                                                                                    | ×                                                                                   |
|----------------------------|------------------------------------------------------|----------------------------------------------------------------------------------------------------|-------------------------------------------------------------------------------------|
|                            | Please note that a name is required                  | to store quoted fares.                                                                                    |                                                                                     |
|                            | TPE>HKG                                              |                                                                                                    | DETAILS MATRIX                                                                      |
|                            | Sunday, 17 October 2021 , TPE 21                     | 115 > HKG 2305   CX 479 operated by Cathay Pacific Airways                                                | 1                                                                                   |
|                            | Economy Light (V) Included                           | Currently Selected<br>Economy Essential                                                                   | Ancillaries Additional ancillaries available after booking. Prices are approximate. |
| Simply click $\rightarrow$ | Economy Essential (V) +250 HKD                       | +250<br>нко including тах                                                                                 | Checked In Baggage Included Carry On Baggage Carry On Baggage                       |
| higher fare                | Economy Flex (V)                                     | 1 ADT 1810                                                                                                | Included                                                                            |
| brand to upsell            | +610 HKD                                             | Included in your Adult fare are:                                                                          | Changeable ticket<br>Varies based on flight                                         |
|                            | Premium Economy Flex (R) +1410 HKD                   | • check-in baggage 23kg x 2 pcs<br>• Inflight meal<br>• Inflight entertainment                            | Refundable ticket<br>Varies based on flight                                         |
|                            | Business Essential (D) +2100 HKD                     | Online or mobile check in     Reserve your preferred seat at no charge     Able to accrual miles/points   | Seat assignment<br>Included                                                         |
|                            | Business Flex (C)                                    | If the flight will be operated by another airline then the onboard product or service might be different. | Inflight Meal<br>Included                                                           |
|                            | ORIGINAL SELECTION<br>INCLUDING TAX<br>1816<br>+ 250 | ←<br>Additional                                                                                           | New total $total$ amount $\rightarrow 2066 	ext{ Hkb}$                              |
|                            | All prices are approximate. Additional airlin        | amount<br>ne fees may apply.                                                                              | FARE QUOTE CANCEL                                                                   |

### Click Fare Quote to view fare summary and baggage information

| ands and Ancillaries                               |                               |                                  | ×                                                                        |                            |
|----------------------------------------------------|-------------------------------|----------------------------------|--------------------------------------------------------------------------|----------------------------|
| Please note that a name is required to store qu    | uoted fares.                  |                                  |                                                                          |                            |
| Summary                                            |                               |                                  |                                                                          |                            |
| Passenger                                          | Subtotal                      | TPE>HKG                          | Î                                                                        |                            |
| PAX 1 ADT                                          | 1810 HKD                      | Economy Essential(V)<br>1810 HKD |                                                                          |                            |
| BAGGAGE INFORMATION                                |                               |                                  |                                                                          |                            |
| ADT                                                |                               |                                  |                                                                          |                            |
| Baggage Allowance                                  |                               |                                  |                                                                          |                            |
| CX TPE>HKG 2P                                      |                               |                                  |                                                                          |                            |
| Bag1 - NO FEE<br>UPTO50LB/23KG AND UPTO62LI/158LCM | Bag2 - NO FE<br>UPTO50LB/23KG | E<br>5 AND UPTO62LI/158LCM       |                                                                          |                            |
| Click here for more information                    |                               |                                  |                                                                          |                            |
| Carry On Allowance                                 |                               |                                  |                                                                          |                            |
| CX TPE>HKG 1P                                      |                               |                                  |                                                                          |                            |
| Bag1 - NO FEE<br>UPTO15LB/7KG AND UPTO45LI/115LCM  |                               |                                  |                                                                          |                            |
|                                                    |                               |                                  |                                                                          | Click confirm              |
| FARE TAXES<br>1810 нкд 256 нкд                     |                               |                                  | FARE TOTAL<br>2066* HKD<br>LAST DATE TO PURCHASE TICKET : 170CT21 / 2359 | to book flight<br>and save |
| *Additional airline fees may apply                 |                               |                                  | CONFIRM MODIFY CANCEL                                                    | pricing<br>recorded        |

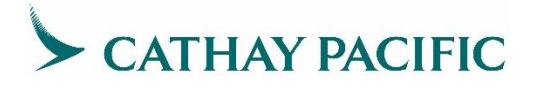

### 4.3 Sabre

Basic fare display

The response sorts the new Economy fares categorized by brand ID and brand name from lowest fare group to highest fare group

| FQTP  | E۲ | IKG  | 160 | CT-C  | X«   |     |      |      |     |       |     |      |     |       |     |       |     |      |    |     |        |    |   |     |     |        |   |   |  |
|-------|----|------|-----|-------|------|-----|------|------|-----|-------|-----|------|-----|-------|-----|-------|-----|------|----|-----|--------|----|---|-----|-----|--------|---|---|--|
| TPE-I | ΗK | G    |     | СХ    | R-C> | <   |      | SA   | T 1 | 60CT2 | 21  |      |     |       |     |       |     | TWD  |    |     |        |    |   |     |     |        |   |   |  |
| СХ    | 1/ | 0/   | 0   | HX    | 7/   | 0/  | 0    | BR   | 1/  | 0/ (  | 0   | UO   | 1/  | 0/ (  | 3   |       |     |      |    |     |        |    |   |     |     |        |   |   |  |
| //SEI | Е  | FQH  | ELF | P FOR | INF  | ORI | MAT  | ION  | ABO | UT TI | HE  | NEW  | FA  | RE D  | ESF | LAYS  | S// |      |    |     |        |    |   |     |     |        |   |   |  |
| SU    | RC | HAR  | GE  | FOR   | PAPE | R - | TIC  | KET  | MAY | BE /  | ADD | ED V | NHE | N IT  | ΕN  | PRI(  | CED |      | Br | and | $\sim$ | an | d | hre | and | Inc    | m |   |  |
| CX-C  | XQ | , EC | ONL | .IGHT | - E  |     | NOM  | Y LI | GHT |       |     |      |     |       | -   |       |     |      | Ыб |     | .00    | an | u |     |     | 4 1 10 |   | 6 |  |
| CX    |    | TP   | EHk | (G.EH |      |     | 16(  | DCT2 | 1   |       |     | MP   | М   | 613   |     |       |     |      |    |     |        |    |   |     |     |        |   |   |  |
| V     |    | FAR  | EE  | BASIS | AP   | ۶   | ARE- | -OW  | F   | ARE-I | RT  | BK   | S   | EASO  | ۷   | MIN   | 1AX | RTO  | 6  |     |        |    |   |     |     |        |   |   |  |
| 1     | A  | QT   | 211 | WTR   |      |     |      |      |     | 650   | 00  | Q¥0′ | 1JA | N-31[ | DEC | ; -/  | ЗМ  | EH01 | I  |     |        |    |   |     |     |        |   |   |  |
| 2     | A  | NT   | 211 | WTR   |      |     |      |      |     | 70    | 00  | N¥0′ | 1JA | N-31[ | DEC | ; -/  | ЗМ  | EH01 |    |     |        |    |   |     |     |        |   |   |  |
| 3     | A  | ST   | 211 | WTR   |      |     |      |      |     | 740   | 00  | S¥0′ | 1JA | N-31[ | DEC | ; -/  | ЗМ  | EH01 | l  |     |        |    |   |     |     |        |   |   |  |
| 4     | A  | NT   | 211 | WTO   |      |     | 42   | 200  |     |       |     | N¥0′ | 1JA | N-31[ | DEC | ; -/  |     | EH01 | l  |     |        |    |   |     |     |        |   |   |  |
| 5     | A  | ST   | 211 | WTO   |      |     | 44   | 440  |     |       |     | S¥0′ | 1JA | N-31[ | DEC | ; -/  |     | EH01 | l  |     |        |    |   |     |     |        |   |   |  |
| 6     | A  | VT   | 211 | WTR   |      |     |      |      |     | 930   | 00  | V¥0′ | 1JA | N-31[ | DEC | ; -/  | 6M  | EH01 | l  |     |        |    |   |     |     |        |   |   |  |
| 7     | A  | VT   | 211 | WTO   |      |     | 5    | 580  |     |       |     | V¥01 | 1JA | N-31[ | DEC | ; -/  |     | EH01 | I  |     |        |    |   |     |     |        |   |   |  |
| 8     | A  | LT   | 211 | WTR   |      |     |      |      |     | 1120  | 00  | L¥0′ | 1JA | N-31[ | DEC | ; -/  | 6M  | EH01 | l  |     |        |    |   |     |     |        |   |   |  |
| 9     | A  | LT   | 211 | WTO   |      |     | 6    | 720  |     |       |     | L¥01 | 1JA | N-31[ | DEC | ; -/  |     | EH01 | l  |     |        |    |   |     |     |        |   |   |  |
| 10    | A  | MT   | 211 | WTR   |      |     |      |      |     | 140   | 00  | M¥01 | 1JA | N-31[ | DEC | ; -/; | 12M | EH01 | l  |     |        |    |   |     |     |        |   |   |  |
| 11    | A  | KT   | 211 | WTR   |      |     |      |      |     | 1530  | 00  | K¥0′ | 1JA | N-31[ | DEC | ; -/  | 12M | EH01 | l  |     |        |    |   |     |     |        |   |   |  |
| 12    | A  | HT   | 211 | WTR   |      |     |      |      |     | 1670  | 00  | H¥0′ | 1JA | N-31[ | DEC | ; -/  | 12M | EH01 |    |     |        |    |   |     |     |        |   |   |  |
| 13    | A  | MT   | 211 | WTO   |      |     | 84   | 400  |     |       |     | M¥0′ | 1JA | N-31[ | DEC | ; -/  |     | EH01 |    |     |        |    |   |     |     |        |   |   |  |
| 14    | A  | BT   | 211 | WTR   |      |     |      |      |     | 176   | 00  | B¥0' | 1JA | N-31[ | DEC | ; -/* | 12M | EH01 |    |     |        |    |   |     |     |        |   |   |  |

Fare display by Booking Class (V class)

| FQTPEHKG160CT-CX¥BV«                                       |      |
|------------------------------------------------------------|------|
| TPE-HKG CXR-CX SAT 160CT21 T                               | ΓWD  |
| CX 1/0/0 HX 7/0/0 BR 1/0/0 UO 1/0/0                        |      |
| //SEE FQHELP FOR INFORMATION ABOUT THE NEW FARE DISPLAYS// |      |
| SURCHARGE FOR PAPER TICKET MAY BE ADDED WHEN ITIN PRICED   |      |
| CX-CXQ <mark>/ECONLIGHT - ECONOMY LIGHT</mark>             |      |
| CX TPEHKG.EH 160CT21 MPM 613                               |      |
| V FARE BASIS AP FARE-OW FARE-RT BK SEASON MINMAX           | RTG  |
| 1 A VT21TWTR - 9300 V¥01JAN-31DEC -/ 6M E                  | EH01 |
| 2 A VT21TWTO - 5580 V¥01JAN-31DEC -/ - E                   | EH01 |
|                                                            |      |
| CX-CXQ/ECONESSENT - ECONOMY ESSENTIAL                      |      |
| CX TPEHKG.EH 160CT21 MPM 613                               |      |
| V FARE BASIS AP FARE-OW FARE-RT BK SEASON MINMAX           | RTG  |
| 3 A VT31TWTR - 10740 V¥01JAN-31DEC -/ 6M E                 | EH01 |
| 4 A VT31TWTO - 6450 V¥01JAN-31DEC -/ - E                   | EH01 |
|                                                            |      |
| CX-CXQ.ECONFLEX - ECONOMY FLEX                             |      |
| CX TPEHKG.EH 160CT21 MPM 613                               |      |
| V FARE BASIS AP FARE-OW FARE-RT BK SEASON MINMAX           | RTG  |
| 5 A VT41TWTR - 12900 V¥01JAN-31DEC -/ 6M E                 | EH01 |
| 6 A VT41TWTO - 7740 V¥01JAN-31DEC -/ - E                   | H01  |

Display multiple rule categories of fare line number 5 from Fare Display response

(Cat 16 – penalties, Cat 31 – voluntary changes)

| RD5*16/31«                                           |
|------------------------------------------------------|
| V FARE BASIS BK FARE TRAVEL-TICKET AP MINMAX RTG     |
| 5 VT41TWTR V¥R 12900 D31DE T31DE/6M EH01             |
| PASSENGER TYPE-ADT AUTO PRICE-YES                    |
| FROM-TPE TO-HKG CXR-CX TVL-160CT21 RULE-1614 IPRPG/8 |
| FARE BASIS-VT41TWTR SPECIAL FARE DIS-E VENDOR-ATP    |
| FARE TYPE-XEX RT-REGULAR EXCURSION                   |
| TWD 12900 0762 E28SEP21 D31DEC22 FC-VT41TWTR FN-     |
| SYSTEM DATES - CREATED 2/SEP21/2053 EXPIRES INFINITY |
| 16.PENALTIES                                         |
| CANCELLATIONS                                        |
|                                                      |
| ANY TIME                                             |
| CHARGE TWD 500 FOR CANCEL/REFUND.                    |
| CHILD/INFANT DISCOUNTS APPLY.                        |
| ANY TIME                                             |
| CANCELLATIONS PERMITTED FOR NO-SHOW.                 |
| CHILD/INFANT DISCOUNTS APPLY.                        |
| NOTE - TEXT BELOW NOT VALIDATED FOR AUTOPRICING.     |
| 1. IN THE EVENT OF NO-SHOW CHARGE BOTH               |
| CANCELLATION FEE AND NO SHOW FEE.                    |
| 2. CHILD/INFANT WITHOUT SEAT/INFANT WITH SEAT -      |
| DISCOUNT APPLIES TO PENALTY FEE.                     |
| 3. WHEN THIS FARE IS COMBINED WITH ANOTHER FARE -    |
| CHARGE THE HIGHEST PENALTY FEE WITHIN THE            |
| PRICING UNIT.                                        |
| 4. PARTIALLY USED TICKET - FLOWN PORTION MUST BE     |
| RE-FRICED USING ANY CA HISTURICAL -41/-99 FARE       |
| EARE AMOUNT MUST RE COURT OR HIGHER THAN DEVICUS     |
| 5 THE LOCAL ADMINISTRATION/SERVICE/HANDLING FEE      |
| MAY APPLY.                                           |
|                                                      |

### Create PNR

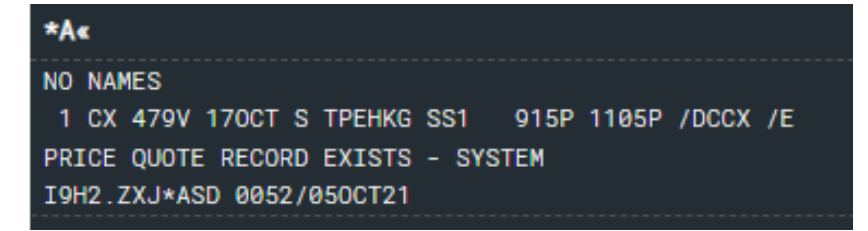

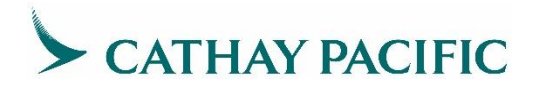

### PNR Pricing on CX ticket

| WPACX«   |                                                                 |                                                                                 |                                                    |                         |                                                    |                           |       |            |
|----------|-----------------------------------------------------------------|---------------------------------------------------------------------------------|----------------------------------------------------|-------------------------|----------------------------------------------------|---------------------------|-------|------------|
| 1-<br>ХТ | BASE FARE<br>TWD5580<br>116YR<br>5580                           | <b>EQUIV AMOUNT</b><br>HKD1570<br>141TW<br>1570                                 | TAXES/FEES/CHAF<br>HKD257XT<br>257                 | RGES                    | HKD1827ADT                                         | TOTAL: HKD1827            | PLY 🔽 | ← Click to |
| ADT-1    | free (up to 50 lbs/2                                            | 23 kg), 2nd HKD 780 (up to                                                      | 65528                                              |                         | Mc                                                 | ouse over the bag icon    |       | disclosure |
| RATE USE | D 1TWD-0.280<br>TRICTIONS AF                                    | 053596HKD<br>PPLY/NONENDORSEA                                                   | BLE                                                |                         |                                                    | to show baggage           |       | panel      |
| VALIDATI | NG CARRIER S<br>ALES RESTRIC                                    | SPECIFIED - CX<br>CTIONS FREE TEXT                                              | FOUND - VERIFY                                     | RULES                   |                                                    |                           |       |            |
| ADT      | DESCRIPT<br>OBFCA -<br>OBFCA -<br>OBFCA -<br>OBFCA -<br>OBFCA - | ION<br>CC NBR BEGINS W<br>CC NBR BEGINS W<br>CC NBR BEGINS W<br>CC NBR BEGINS W | ITH 516470<br>ITH 1611<br>ITH 559867<br>ITH 900024 | FEE<br>0<br>0<br>0<br>0 | <b>TKT TOTA</b><br>182<br>182<br>182<br>182<br>182 | L<br>17<br>17<br>17<br>17 |       |            |

### In the disclosure panel

| 1-<br>хт                        | BASE FARE<br>TWD5580<br>116YR<br>5580                                              | EQUIV AMOUNT<br>HKD1570<br>141TW<br>1570                        | TAXES/FEES/CHARGES<br>HKD257XT<br>257                           | HKD1827ADT                                 | TO<br>FOP FEES I   | TAL: HKD1827               | , <b>^</b> |                                              |
|---------------------------------|------------------------------------------------------------------------------------|-----------------------------------------------------------------|-----------------------------------------------------------------|--------------------------------------------|--------------------|----------------------------|------------|----------------------------------------------|
| ADULT<br>VT21TWT0               | <ul> <li>REFUND : SEE F</li> <li>REFUND AFTER</li> </ul>                           | RULES EXCHANGE : SEE R<br>R : SEE RULES MIN STAY : :            | ULES EXCHANGE BEFORE : 90 HKD<br>SEE RULES MAX STAY : SEE RULES | EXCHANGE AFTER : S<br>LAST DAY TO BOOK : S | EE RULES REFUND BE | FORE : 430 HKD             | Ľ          | ← View<br>detail fare                        |
| NOTES: RAT<br>FAF<br>CAT<br>VAI | TE USED 1TWD-0.28<br>RE RESTRICTIONS A<br>T 15 SALES RESTRIC<br>LIDATING CARRIER - | 053596HKD<br>PPLY/NONENDORSEABLE<br>TIONS FREE TEXT FOUND<br>CX | - VERIFY RULES                                                  |                                            |                    |                            |            | rule                                         |
| TAXES/FEES<br>OB FEES           | S/CHARGES & FOP<br>S & FARE CALC                                                   | BAGGAGE DISCLOSU<br>EMBARGO INFORMA                             | RES & SEAT MAP<br>TION                                          | AIF                                        | R EXTRAS           | BRANDED FARES              |            |                                              |
| VIE                             | W ALL                                                                              | VIEW ALL                                                        | SEAT MAP                                                        |                                            | ≗ ⊑                | BRAND OPTIONS<br>AVAILABLE |            | <ul> <li>← Click to</li> <li>view</li> </ul> |
|                                 |                                                                                    |                                                                 |                                                                 | M                                          | odify 🔺 Re-F       | Pricing Options  Sa        | we Price   | Branded<br>Fares widget                      |

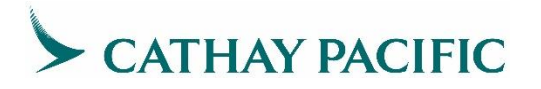

### Returns the new Economy fares for ALL cabins

| Branded Fares                                                                                                    |                                                                                                    |                                                                                                    |                                                                                                    |                                                                                                    |
|----------------------------------------------------------------------------------------------------|----------------------------------------------------------------------------------------------------|----------------------------------------------------------------------------------------------------|----------------------------------------------------------------------------------------------------|----------------------------------------------------------------------------------------------------|
| 1                                                                                                    | ● HKD 1827 o                                                                                                    | HKD 2067 💿                                                                                                    | ● HKD 2437 0                                                                                                    | • HKD 3237 •                                                                                                    |
| Cathay Pacific Airways                                                                                                    | Economy light<br>Cathay Pacific Airways<br>TPE ► HKG                                                            | Economy essential<br>Cathay Pacific Airways<br>TPE MKG                                                                                              | Economy flex<br>Cathay Pacific Airways<br>TPE ► HKG                                                                                                    | Premium economy flex<br>Cathay Pacific Airways<br>TPE + HKG                                                                                                    |
| arggage                                                                                                    | 1pc max 23kg 158lcm each free of charge<br>1pc max 15lb 7kg 115lcm free of charge                               | 2pc max 23kg 158lcm each free of charge<br>1pc max 15lb 7kg 115lcm free of charge                                                                   | 2pc max 23kg 158lcm each free of charge<br>1pc max 15lb 7kg 115lcm free of charge                                                                                               | 2pc max 23kg 158lcm each free of charge<br>1pc max 15lb 7kg 115lcm free of charge                                                                                               |
| Lounge                                                                                                    | · · · · ·                                                                                                    | · · · · · · · · · · · · · · · · · · ·                                                                                                    | · · · · · · · · · · · · · · · · · · ·                                                                                                    |                                                                                                    |
| Seat assignment                                                                                                    | Seat assignment for a charge                                                                                    | Seat assignment free of charge                                                                                                    | Seat assignment free of charge                                                                                                    | Seat assignment free of charge                                                                                                    |
| Travel services                                                                                                    |                                                                                                    |                                                                                                    |                                                                                                    | Priority boarding free of charge<br>Priority check in free of charge                                                                                                    |
| Additional brand details                                                                                                    | Changeable ticket for a charge<br>Refundable ticket for a charge<br>Mileage accrual except rbd o free of charge | Changeable ticket for a charge<br>Refundable ticket for a charge<br>Mileage accrual except rbd o free of charge<br>Upgrade eligibility for a charge | Go show free of charge<br>Changeable ticket free of charge<br>Refundable ticket for a charge<br>Mileage accrual except rbd o free of charge<br>Upgrade eligibility for a charge | Go show free of charge<br>Changeable ticket free of charge<br>Refundable ticket for a charge<br>Mileage accrual except rbd o free of charge<br>Upgrade eligibility for a charge |
| Service(s) may not be available and/or<br>delivered when the fare involves a codeshare<br>flight or an interline connection. |                                                                                                    |                                                                                                    |                                                                                                    |                                                                                                    |
|                                                                                                    |                                                                                                    |                                                                                                    |                                                                                                    |                                                                                                    |
|                                                                                                    |                                                                                                    |                                                                                                    |                                                                                                    |                                                                                                    |

- Available new Economy fare options
   New Economy fares benefit filed by CX
   Click on the bar to scroll right for more fare brands

### Upsell to higher fare brand

| Branded Fares                                                                                                    |                                                                                                    |                                                                                                    |                                                                                                    |                                                                                                    |
|----------------------------------------------------------------------------------------------------|----------------------------------------------------------------------------------------------------|----------------------------------------------------------------------------------------------------|----------------------------------------------------------------------------------------------------|----------------------------------------------------------------------------------------------------|
|                                                                                                    | ● HKD 1827 o                                                                                                    | ● HKD 2067 ⊕                                                                                                    | • HKD 2437 •                                                                                                    | ● HKD 3237 ●                                                                                                    |
| Cathay Pacific Airways                                                                                                    | Economy light<br>Cathay Pacific Airways<br>TPE HKG                                                              | Economy essential<br>Cathay Pacific Airways<br>TPE ► HKG                                                                                            | Economy flex<br>Cathay Pacific Airways<br>TPE → HKG                                                                                                    | Premium economy flex E<br>Cathay Pacific Airways C<br>TPE+HKG T                                                                                                    |
| Baggage                                                                                                    | 1pc max 23kg 158lcm each free of charge<br>1pc max 15lb 7kg 115lcm free of charge                               | 2pc max 23kg 158lcm each free of charge<br>1pc max 15lb 7kg 115lcm free of charge                                                                   | 2pc max 23kg 158lcm each free of charge<br>1pc max 15lb 7kg 115lcm free of charge                                                                                               | 2pc max 23kg 158lcm each free of charge 2pc max 15lb 7kg 115lcm free of charge 1pc max 15lb 7kg 115lcm free of charge 1pc max 15lb 7kg |
| Lounge                                                                                                    | · ·                                                                                                    |                                                                                                    | •                                                                                                    | - Bu                                                                                                    |
| Seat assignment                                                                                                    | Seat assignment for a charge                                                                                    | Seat assignment free of charge                                                                                                    | Seat assignment free of charge                                                                                                    | Seat assignment free of charge St                                                                                                    |
| Travel services                                                                                                    | · ·                                                                                                    |                                                                                                    |                                                                                                    | Priority boarding free of charge Priority check in free of charge Priority check in free of charge |
| Additional brand details                                                                                                    | Changeable ticket for a charge<br>Refundable ticket for a charge<br>Mileage accrual except rbd o free of charge | Changeable ticket for a charge<br>Refundable ticket for a charge<br>Mileage accrual except rbd o free of charge<br>Upgrade eligibility for a charge | Go show free of charge<br>Changeable ticket free of charge<br>Refundable ticket for a charge<br>Mileage accrual except rbd o free of charge<br>Upgrade eligibility for a charge | Go show free of charge Ci<br>Changeable ticket free of charge Ri<br>Refundable ticket for a charge M<br>Mileage accrual except rbd o free of charge U<br>Upgrade eligibility for a charge                                                                                                    |
| Service(s) may not be available and/or<br>delivered when the fare involves a codeshare<br>flight or an interline connection. |                                                                                                    |                                                                                                    |                                                                                                    |                                                                                                    |
|                                                                                                    |                                                                                                    |                                                                                                    |                                                                                                    |                                                                                                    |
|                                                                                                    |                                                                                                    |                                                                                                    |                                                                                                    | 2                                                                                                    |
|                                                                                                    |                                                                                                    |                                                                                                    |                                                                                                    | Close Save Price                                                                                                    |

- Click to select higher fare brand for upsell
   Proceed to click Save Price button and the Price Quote will be saved

| PRICE Q         | UOTE RECORD R                                                | ETAINED                                                                                |                                                                   |        |                                               |                                                       |
|-----------------|--------------------------------------------------------------|----------------------------------------------------------------------------------------|-------------------------------------------------------------------|--------|-----------------------------------------------|-------------------------------------------------------|
| 1-<br>ХТ        | BASE FARE<br>TWD7740<br>116YR<br>7740                        | EQUIV AMOUNT<br>HKD2180<br>141TW<br>2180                                               | TAXES/FEES/CHARGES<br>HKD257XT<br>257                             | HKD243 | 7ADT                                          | TOTAL: HKD2437<br>© TOT FOP FEES PER TICKET MAY APPLY |
| ADT-1<br>TPE CX | UT41TWT0                                                     | 79.87END R0E27.                                                                        | <sub>65528</sub> New                                              | Fare   |                                               |                                                       |
| FARE RE         | ED 1TWD-0.280<br>STRICTIONS AP                               | 53596HKD<br>PLY/NONENDORSEA                                                            | BLE                                                               |        |                                               |                                                       |
| VALIDAT         | ING CARRIER -                                                | сх                                                                                     |                                                                   |        |                                               |                                                       |
| CAT 15          | SALES RESTRIC                                                | TIONS FREE TEXT                                                                        | FOUND - VERIFY RULES                                              | S      |                                               |                                                       |
| BRANDED         | FARE /ECONOM                                                 | Y FLEX-ECONFLEX                                                                        |                                                                   |        |                                               |                                                       |
| FORM OF         | PAYMENT FEES                                                 | PER TICKET MAY                                                                         | APPLY                                                             |        |                                               |                                                       |
| ADT             | DESCRIPT<br>OBFCA - (<br>OBFCA - (<br>OBFCA - (<br>OBFCA - ( | <b>ION</b><br>CC NBR BEGINS W<br>CC NBR BEGINS W<br>CC NBR BEGINS W<br>CC NBR BEGINS W | FEE<br>ITH 516470 0<br>ITH 1611 0<br>ITH 559867 0<br>ITH 900024 0 | ткт    | TOTAL<br>2437<br>2437<br>2437<br>2437<br>2437 |                                                       |

### Price the new Economy fares with Brand Code

| WPBRECO                                                                                 | )NFLEX«                                                                                                    |                                                                                                    |                                                |                    |                                                   |                                     |                 |
|-----------------------------------------------------------------------------------------|----------------------------------------------------------------------------------------------------|----------------------------------------------------------------------------------------------------|------------------------------------------------|--------------------|---------------------------------------------------|-------------------------------------|-----------------|
| 1-<br>ХТ                                                                                | <b>BASE FARE</b><br>TWD7740<br>116YR<br>7740                                                                                  | EQUIV AMOUNT<br>HKD2180<br>141TW<br>2180                                                                       | TAXES/FEES/CHA<br>HKD257X<br>257               | RGES<br>T          | HKD2437ADT                                        | TOTAL: HKD243                       | 7<br>VIAY APPLY |
| ADT-1<br>TPE CX H<br>RATE USE<br>FARE RES<br>VALIDATJ<br>CAT 15 S<br>BRANDED<br>FORM OF | VT41TWTO<br>HKG279.87NUC2<br>ED 1TWD-0.280<br>STRICTIONS AF<br>ING CARRIER -<br>SALES RESTRIC<br>FARE /ECONOM<br>PAYMENT FEES | 279.87END ROE27.<br>153596HKD<br>19LY/NONENDORSEA<br>CTIONS FREE TEXT<br>11Y FLEX-ECONFLEX<br>8 PER TICKET MAY | 65528<br>BLE<br>FOUND - VERIFY<br>APPLY        | RULES              |                                                   | Pricing response<br>with Brand Code |                 |
| ADT                                                                                     | DESCRIPT<br>OBFCA -<br>OBFCA -<br>OBFCA -<br>OBFCA -                                                                          | ION<br>CC NBR BEGINS WI<br>CC NBR BEGINS WI<br>CC NBR BEGINS WI<br>CC NBR BEGINS WI                            | TH 516470<br>TH 1611<br>TH 559867<br>TH 900024 | FEE<br>0<br>0<br>0 | TKT TOTAL<br>2437<br>2437<br>2437<br>2437<br>2437 |                                     |                 |

### Display Pricing Record

| PQ«   |            |                |                 |             |
|-------|------------|----------------|-----------------|-------------|
| PRICE | QUOTE RE   | CORD RETAINED  |                 |             |
| FARE  | NOT GUARA  | NTEED UNTIL TI | CKETED          |             |
| PO 1  | BRECONEL   | FY             |                 |             |
| FQ I  | DRECONFL   | .LA            |                 |             |
| BASE  | FARE       | EQUIV AMT      | TAXES/FEES/CHAR | GES TOTAL   |
| TWD77 | 740        | HKD2180        | 257XT           | HKD2437ADT  |
| XT BR | REAKDOWN   |                |                 |             |
|       | 116Y       | /R 14          | 1TW             |             |
| ADT-6 | 01 VI411W  |                | D0507 (5500     |             |
|       | X HKG279.  | 8/NUC2/9.8/END | RUE27.05528     |             |
| VALIL | IE CALEC D | KIEK - UX      |                 |             |
| EARE  | RESTRICTI  |                | NDORSEARLE      | ERIFT RULES |
| 01 0  | TPE CX 47  | 79V 170CT 915P | VT41TWT0        | 170CT22 02P |
|       | HKG        |                |                 |             |
| FARE  | SOURCE -   | ATPC           |                 |             |
|       |            |                |                 | ×           |

#### 4.4 GDS Entries

Please refer to <u>cxagents.com</u> for the GDS entries.